# School mobile app SOFOS links for download

### QR code

#### Android

https://play.google.com/store/apps/details?id=com.ionicframework.sofos iOS https://apps.apple.com/in/app/sofos/id1143966409

### How to Install and operate the school mobile app SOFOS?

1. Download from above links or go to Coogle Play Store / Coogle Play Store and Search SOFOS.

2. Install and open the mobile app & tap on Add Account.

3. On the next screen enter the school code gnpspe & Admission no. of your child.

4. Tap on Send OTP.

5. A notification will come and the last 4 digits of registered mobile no.(e.g. xxxxx1234 will display on the screen. Tap on **Proceed** and wait for up to 30 seconds for OTP to come. (In case OTP not received on registered mobile no. after multiple attempts, then please call on Parent helpdesk number +91 9560698907).

6. Enter the 5 digits OTP received on your registered mobile no. & tap on Proceed.

7. Once you login you shall be able to explore the salient features of the school mobile app SOFOS.

8. To add Sibling(s) account on the same device, please log out & follow the above steps 2 to 6 again.

\* Parents can also download the app on multiple phones for their convenience. Only OTP to be taken from registered mobile no.

\* Account(s) once added will display on the screen above "Add Account". Just tap on the account to login. No need to tap on "Add Account" every time for login.

## How to make Online Payment through school mobile app SOFOS?

1. Login to school mobile app SOFOS.

2. Tap on More button given at the right bottom of the screen and on the next page tap on Fee button.

3. Select the desired installment(s) to be paid and proceed further with the payment.

4. You will be redirected to the Payment Gateway page.

5. Select the payment mode: Net banking/Debit Card/Credit Card/UPI & fill in the required details to complete the transaction.

6. After successful payment, a fee receipt will be generated.

\* Please give nice reviews and ratings for school app SOFOS in Coogle Play Store / Coogle Play Store

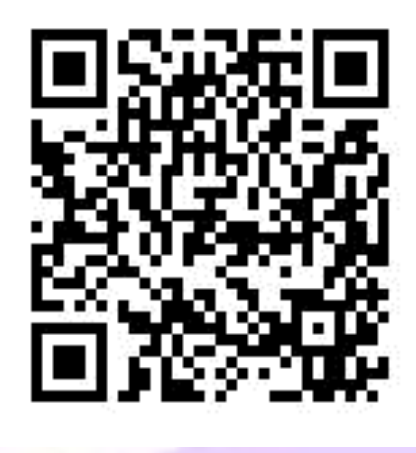

#### **Explore Salient features of school mobile app SOFOS**

**My Profile** – You can view the personal details of the student and parents along other details updated in school records.

Post – You can check events or important notices on the post page. You may like & comment.

Attendance – You can check the attendance of your child for the entire academic session.

Homework/Assignments - You can check the Homework/Assignment uploaded by Class/Subject Teacher(s).

**Circulars** – You may view all the circulars updated by the school authorities.

My Group – You can view classmates and class/subject(s) teachers in My Group section.

School Calendar – You can check the activities planned through the Annual School Calendar.

**Fee Details** – You can see fee details status of due/pending/paid. You can also generate fee receipts through the mobile app as well.

Photo Gallery – You can view and download photos of various activities conducted in the school.

Achievement – You can check details of your child's and other students' achievements. You may like & comment.

Birthday – Date wise students' & teachers birthday displays. You may like & comment.

Achievement – You can check details of your child's and other students' achievements.

Post – You can check events or important notices on the post page. You may like & comment.

**Result** – You can download the progress report of your child.

Apply Leaves - You may apply leave(s) for your child.

Download (E-Resources) - You can download the syllabus, Assignments etc.

Syllabus - You may download the syllabus of the class in which your child is studying.

**E-content** – You may access the E-content chapters and topic-wise in the form of (videos, web links, images, PDF questions bank etc.)

Time-table – You can view day wise timetable of your child.

Transport - You can check Driver's & Conductor details of the vehicle your child is availing.

\*Some feature(s) mentioned above may/may not work as the same not opted/updated by the school.

#### Please call or write for any Assistance

PARENT HELP DESK (Monday-Saturday - 7:30 AM to 4:30 PM)

Tele No.: +91 9560698907

E-Mail: <a href="mailto:support@obto.co">support@obto.co</a>

In case a call goes unanswered, please WhatsApp your concern/issue/requirement along with screenshot on the above given number. Our experts will review and revert you at the earliest.